### メッツ15MS-1 /44AF-1 /48AF-1 / 50AF-1 / 58AF-1 / 58AF-2

## ストロボバージョンアップ設定方法

システム環境: Windows XP / Windows7 / Mac OSX バージョン 10.6

- 準備するもの: ストロボ本体
  - インターネットに接続できるパソコン(上記 OS いずれかの物)
  - ミニ USB ケーブル (パソコンとストロボを接続)

#### <u>ファームウェアアップデートまでの手順</u>

#### 1. メッツ社ホームページへ移動する

まず、ケンコー・トキナーのホームページ(URL:<u>http://www.kenko-tokina.co.jp/</u>)を開きます。

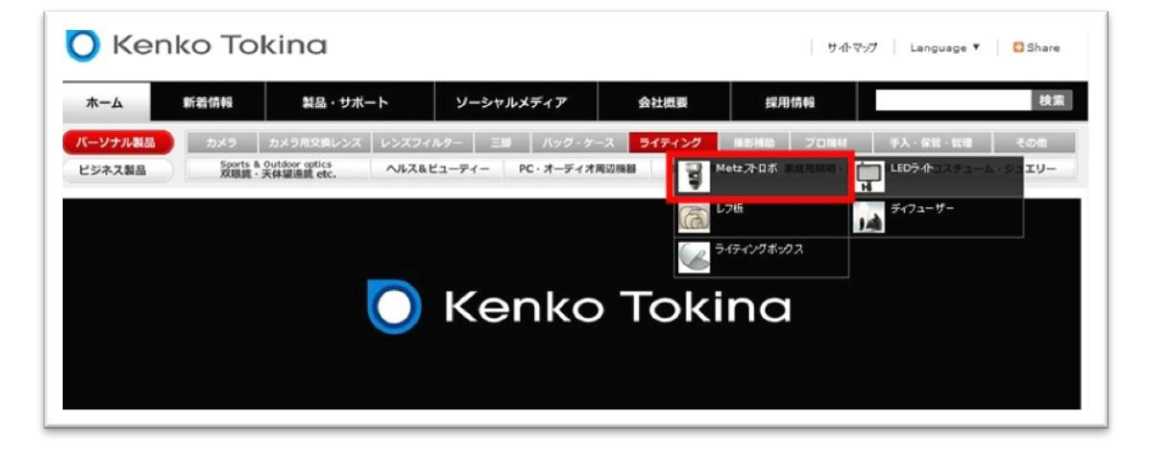

トップページ上部メニューの「 **ライティング**」にマウスポイントを合わせ、 「 **Metz ストロボ**」をクリックします。

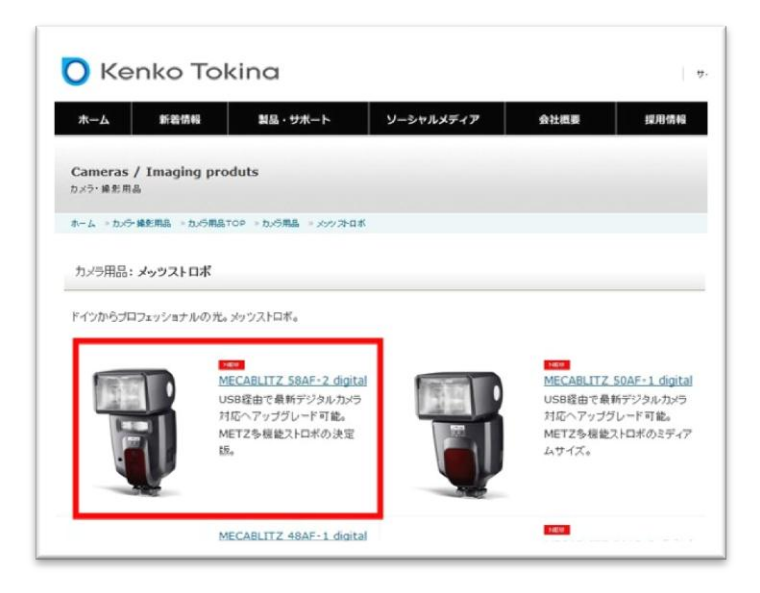

バージョンアップするストロボを選びクリックします。

以下、例として、58AF-2 digital Canon ストロボで説明します。

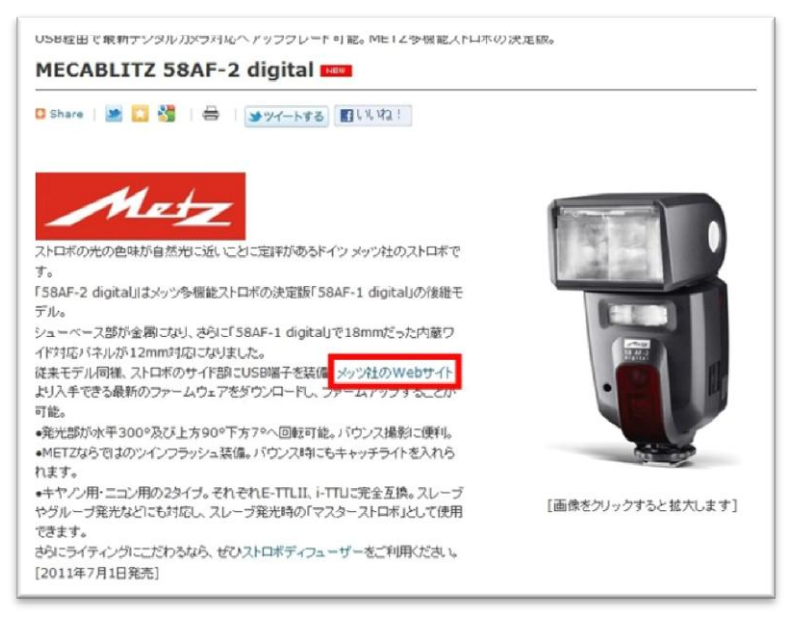

文面中の「**メッツ社の Web サイト」または「Metz」ロゴマーク**をクリックし、メッツ社の Web サイ

ト (URL:<u>http://www.metz.de/en/home.html</u>) へ移動します。

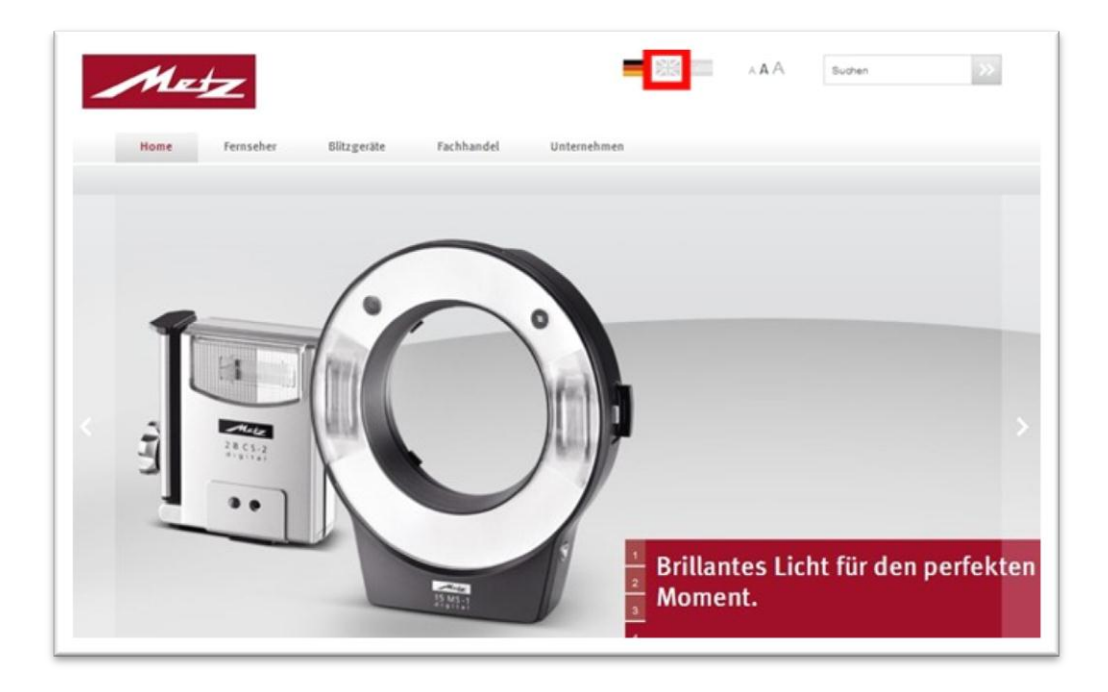

※をクリックして、ホームページの表示言語を英語にします。

2. 該当機種のファームウェアアップデートページへ移動する

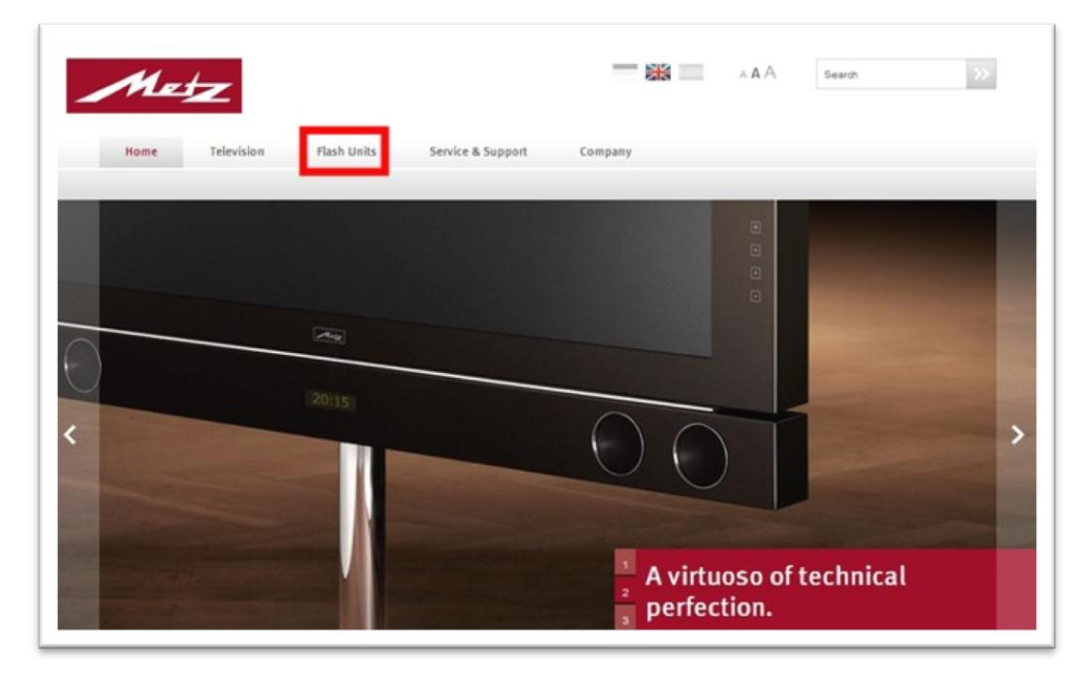

「Flash Units」をクリックします。

| Hore a Date Unde   |                                                                                                    | moment.                                                                                                    |                                                                 |        |                                                        |   |
|--------------------|----------------------------------------------------------------------------------------------------|----------------------------------------------------------------------------------------------------|-----------------------------------------------------------------|--------|--------------------------------------------------------|---|
| Trund - Traditiona | Product Ranges<br>More fun – better pictures<br>Using a flash pays off. Anyone using additi<br>results, because in post-processing, it isn't<br>the picture.              | onal light when taking a photograph obtains better<br>possible to obtain missing colors or brilliance from       | Flash Unit<br>Recommendations<br>digtal camera<br>Please select | ×<br>× |                                                        |   |
|                    | With Metz mecablitz digital into the flexibility of Metz mecabilitz units can be the respective functional equipment to go all principle, there are the following groups: | he future<br>seen in the different flash families. They have<br>ong with the different requirements profiles. In | Firmware Download                                               |        |                                                        |   |
| ish Units          | SCA Flash Units                                                                                                    | Automatik Flash Units                                                                                            | Request                                                         | 2      | mecabiltz 15 MS-1 digital<br>mecabiltz 15 MS-1 digital | ~ |
|                    |                                                                                                    |                                                                                                    |                                                                 |        | mecabiltz 44 AF-1 digital<br>mecabiltz 48 AF-1 digital |   |
| ▼をク                | リックし、右のブルク                                                                                                    | タウンメニューを呼びと                                                                                                    | 出します。                                                           |        | mecabiltz 50 AF-1 digital mecabiltz 58 AF-1 digital    |   |
| アップデ               | ートしたい機種「 m                                                                                                    | ecablitz 58AF-2 digita                                                                                           | l」をクリッ                                                          | クします。  | mecablitz 58 AF-2 digital                              |   |

| ash Units | Product Ranges                                                                                                    |                                                                                                    |                           |        |  |
|-----------|----------------------------------------------------------------------------------------------------|----------------------------------------------------------------------------------------------------|---------------------------|--------|--|
|           |                                                                                                    |                                                                                                    |                           |        |  |
|           | Product Ranges                                                                                                    |                                                                                                    | Flash Unit                |        |  |
|           | More fun – better pictures                                                                                                    |                                                                                                    | Recommendations           |        |  |
|           | Using a flash pays off Anyone using additional                                                                                                 | light when taking a photograph obtains better                                                               | digital camera            | $\sim$ |  |
|           | results, because in post-processing, it isn't pos<br>the picture.                                                                              | ults, because in post-processing, it isn't possible to obtain missing colors or brilliance from<br>picture. |                           | v      |  |
|           | With Metz mecablitz digital into the<br>The flexibility of Metz mecablitz units can be see<br>the respective functional environment to a along | future<br>n in the different flash families. They have                                                      |                           |        |  |
|           | principle, there are the following groups:                                                                                                    | mutare uneventrequi enterna promea, m                                                                       |                           |        |  |
|           |                                                                                                    |                                                                                                    | Firmware Down load        |        |  |
| 5         | SCA Flash Units                                                                                                    | Automatik Flash Units                                                                                       | mecablitz 58 AF-2 digital | $\sim$ |  |
|           |                                                                                                    |                                                                                                    |                           | 100    |  |

ボックスの中に表示されている機種が「 mecablitz 58AF-2 digital 」になっているのを確認して、ボッ クス直ぐ下の「 Request 」をクリックします。

すると、「mecablitz 58AF-2 digital」のファームウェアダウンロードページへ移動できます。

| Firmware download for mecablitz 58 AF-2 digital                                                                                    |
|----------------------------------------------------------------------------------------------------|
|                                                                                                    |
| Firmware-History mecablitz 58 AF-2 digital                                                                                         |
| Firmware History mecablitz 58 AF-2 digital - (22 KB)<br>Download time: Analog Modem ca. <1 Min., ISDN ca. <1 Min., DSL ca. <1 Min. |
| > Canon                                                                                                    |
| > Nikon                                                                                                    |
| > Olympus/Panasonic                                                                                                    |
| > Pentax                                                                                                    |
| ➤ Sony                                                                                                    |

お持ちの「 mecablitz 58AF-2 digital 」が対応するカメラメーカーをクリック。 ここでは 58AF-2 digital Canon ストロボなので「 Canon 」をクリックします。 キヤノン仕様の「mecablitz 58AF-2 digital」ファームウェアダウンロードページが呼び出されました。

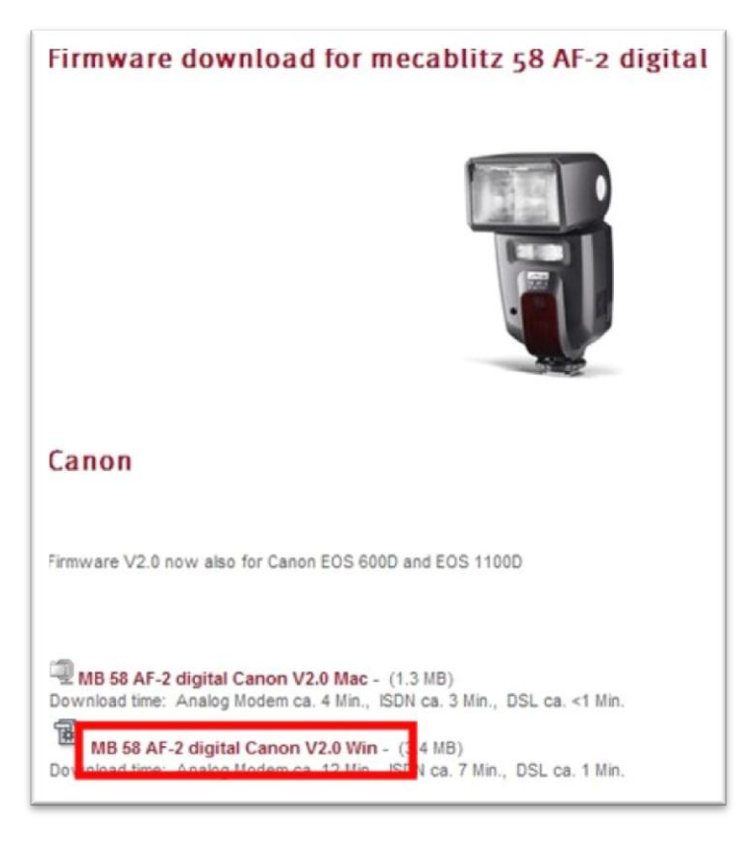

次は、お使いのパソコンの OS (Windows または Mac)を選択し、ファームウェアダウンロード用ファ イルをダウンロードします。

#### 3. ご使用の OS に対応するインストーラーのダウンロード

# <u><Windows パソコンの場合></u>

「MB 58AF-2 digital Canon V2.0 Win」 をクリックし、リンク先のファイルをパソコンにダウンロード します。

| 種#語     | アプリケーション    |
|---------|-------------|
| <br>発信元 | www.metz.de |
|         |             |
|         |             |

「ファイルのダウンロードセキュリティの警告」ウィンドウが開きますので、「実行」をクリック。

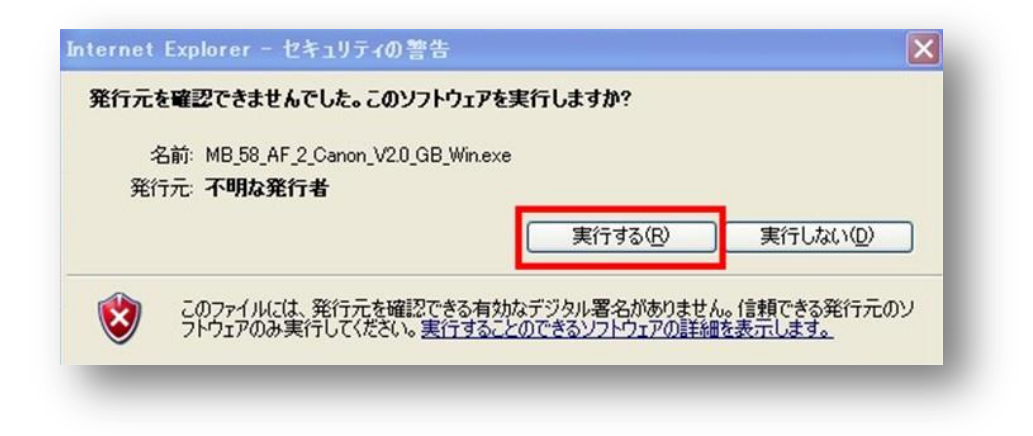

さらにソフトウェア実行の確認が表示されますので、「実行する」をクリックします。

| Klicken Sie auf "Unzip", um alle Dateien in Die<br>selbstextrahierende Datei in den angegebenen Ordner zu | Unzip                  |
|----------------------------------------------------------------------------------------------------|------------------------|
| entpacken.<br>Unzip-Verzeichnis:                                                                          | <u>W</u> inZip starten |
| C:\DOCUME~1\jâjèjêjF\LOCALS~1\Temp                                                                        | Schliesen              |
| Dateien ohne <u>N</u> achfrage Uberschreiben                                                              | Info                   |
|                                                                                                    | <u>H</u> ilfe          |

#### 「**Durchsuchen** 」 をクリックします。

| Unzip nach Ordner: |  |
|--------------------|--|
| 🗉 🞯 デスクトップ         |  |
|                    |  |
|                    |  |
|                    |  |
|                    |  |
|                    |  |
|                    |  |

「デスクトップ」を選び、「OK」 をクリックし、ダウンロード先をデスクトップに設定します。

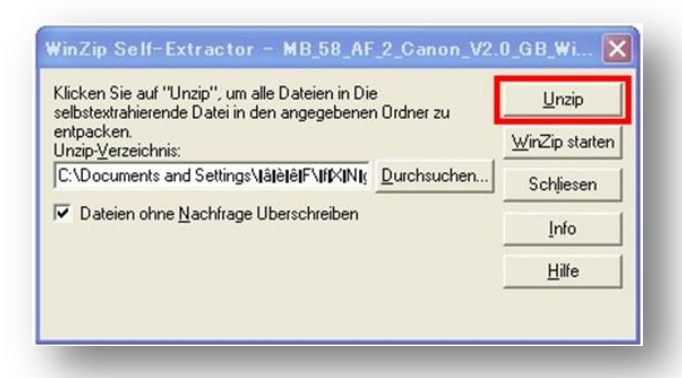

「Unzip」 をクリックします。

| 0 Dateier | n erfolgreich mit Un | zip entpackt |
|-----------|----------------------|--------------|
|           |                      |              |
|           | ок                   |              |

「**OK**」 をクリックします。

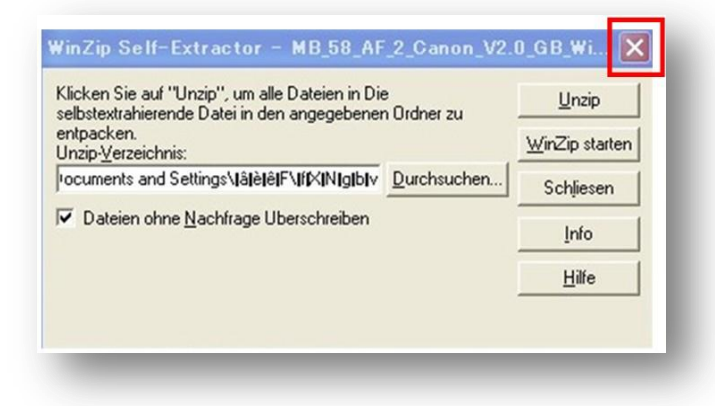

「X (閉じる)」をクリックします。

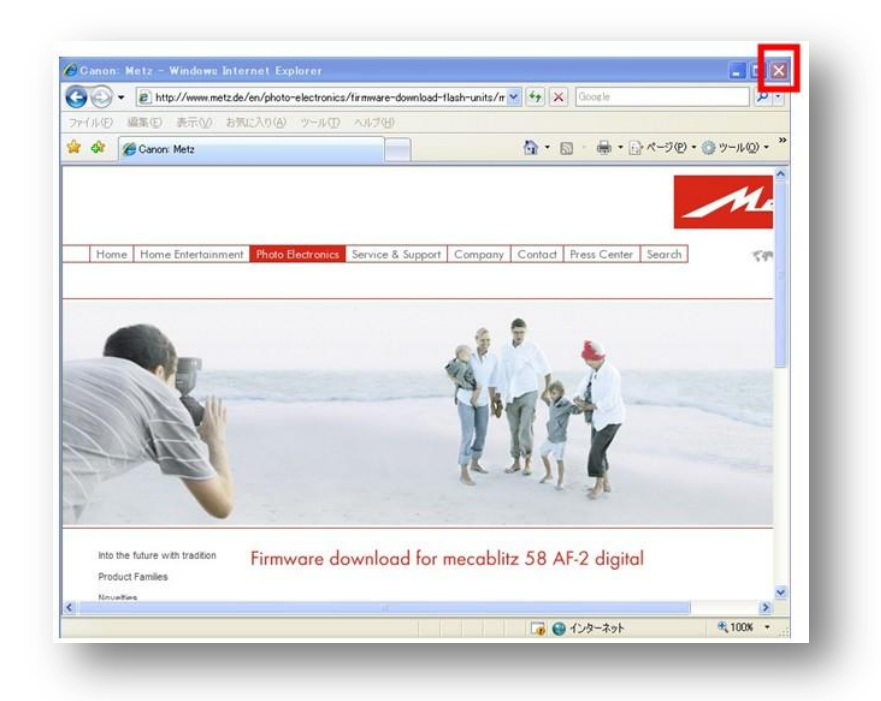

「X (閉じる)」をクリックします。

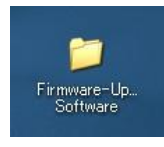

パソコンのデスクトップ画面上に、Firmware-Up... フォルダができます。

58AF-2 ストロボから電池を外し、パソコンと 58AF-2 ストロボを、USB ケーブルで接続します。 ソフトのインストールが開始されます。

パソコンの指示に従って進んで下さい。

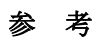

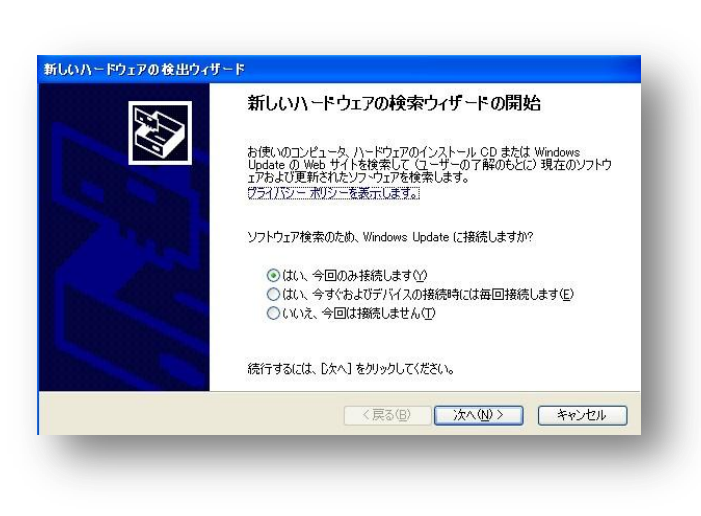

「はい、今回のみ接続します」を選び、次へ

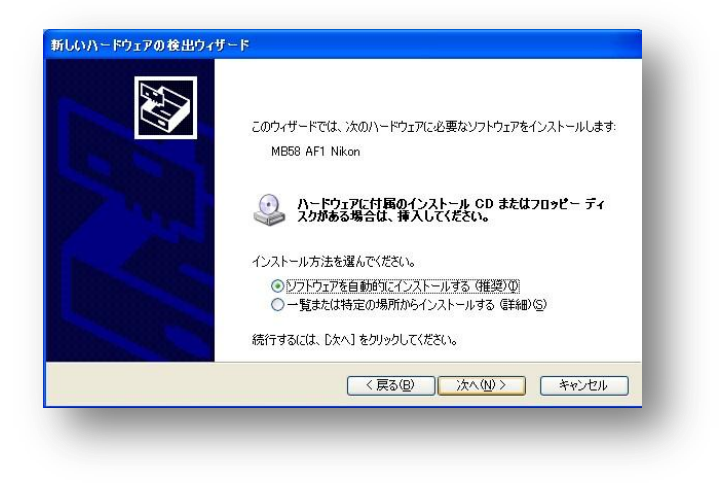

「ソフトウェアを自動的にインストールする」を選び、次へ

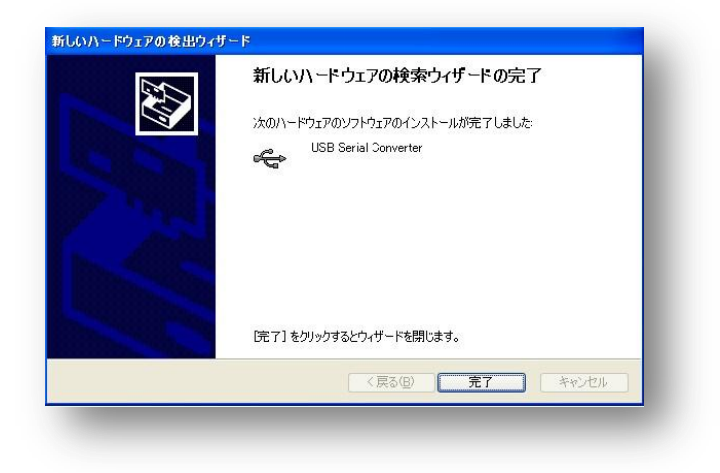

「完了」をクリックします。

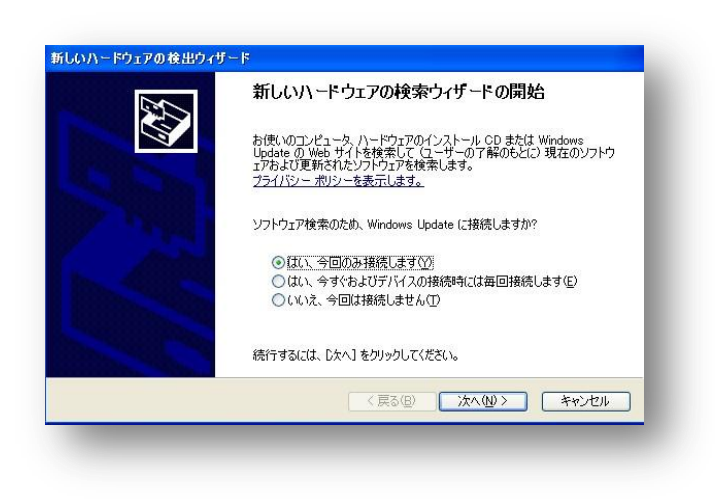

「はい、今回のみ接続します」を選び、次へ

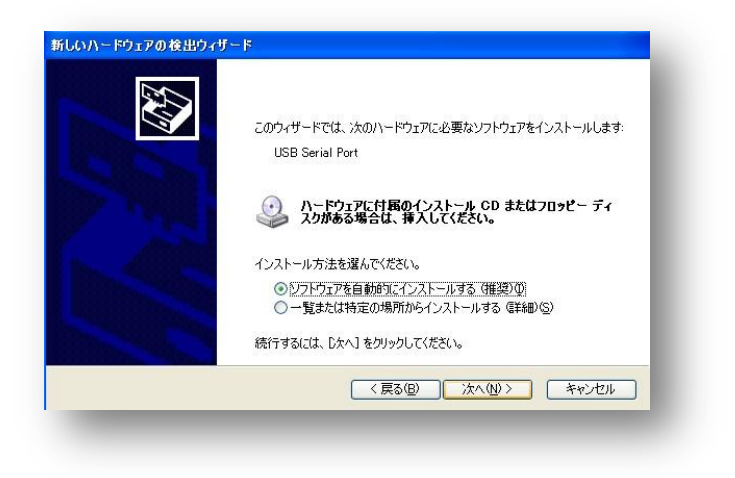

「ソフトウェアを自動的にインストールする」を選び、次へ

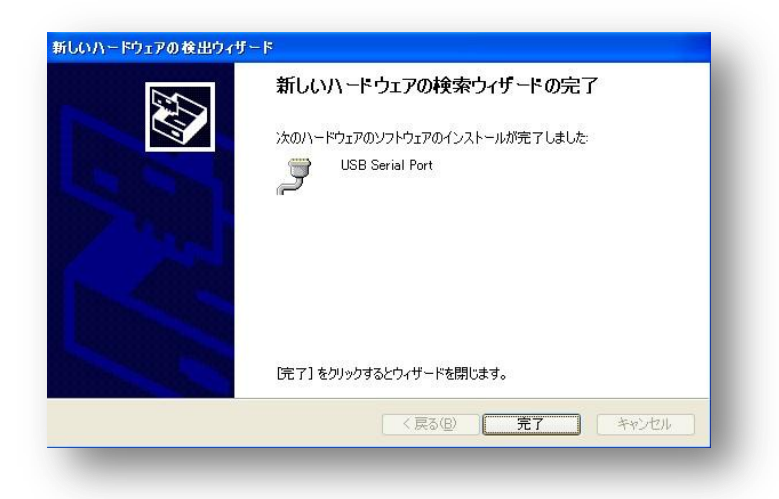

**「完了」**をクリックします。

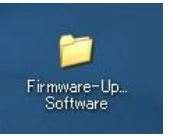

パソコンのデスクトップ画面上の 「 **Firmware-Updater Software** 」 フォルダを開きま す。

| (ル(E) 編集(E) 表示(M) 村                                  | NICATO 7-110 ANTO               | At I     |
|------------------------------------------------------|---------------------------------|----------|
| ) III - 🗿 - 🔊 🔎 t                                    | 統 🜔 フォルタ 🛄・                     |          |
| 1,2@                                                 |                                 | 💌 🛃 854b |
| ファイルとフォルダのタスク                                        | 8 58AF2 Canon V2.0 GB           |          |
| 新しいフォルダを作成する                                         |                                 |          |
| <ul> <li>このフォルダを共有する</li> <li>このフォルダを共有する</li> </ul> | DriverinstalLexe                |          |
|                                                      | Metz_mecabilitz_FW_Update_GB_WL |          |
| その胞                                                  | Adobe Acrobat Document          |          |
| IT is                                                | 8                               |          |

「 58AF2 Canon V2.0GB 」 フォルダを開きます。

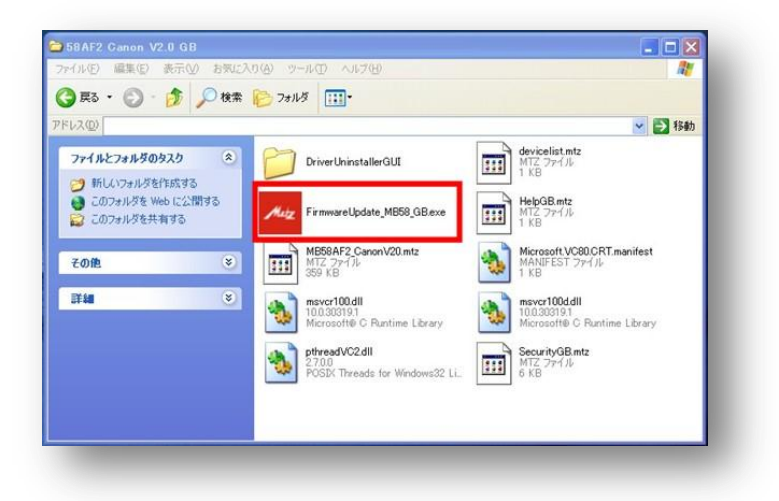

「Firmware Update\_MB58\_GB.exe 」 をダブルクリックします。

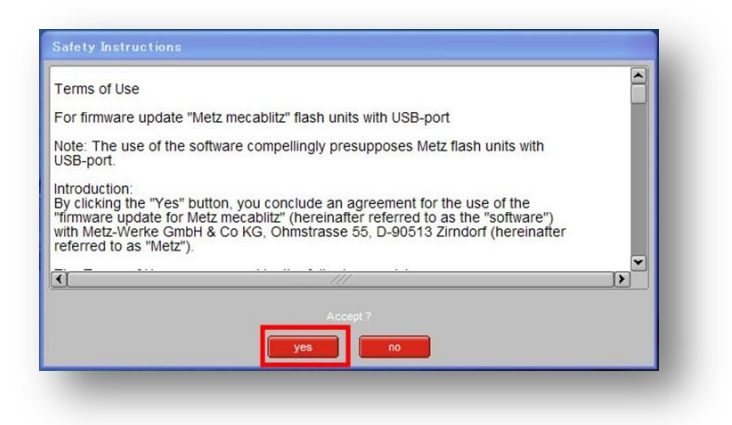

「**Yes**」 をクリックします。

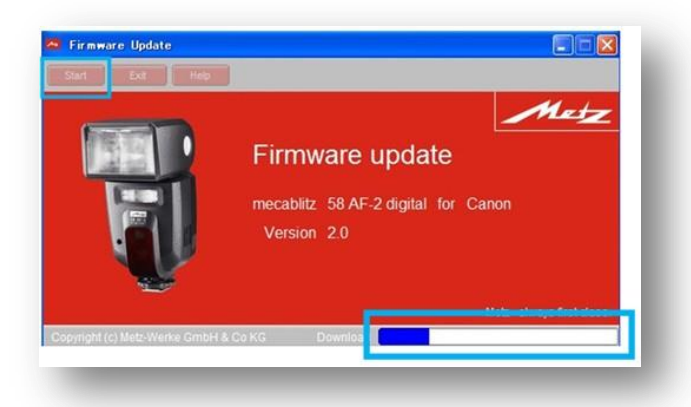

左上の「**Start**」 をクリックすると、ダウンロードが始まります。

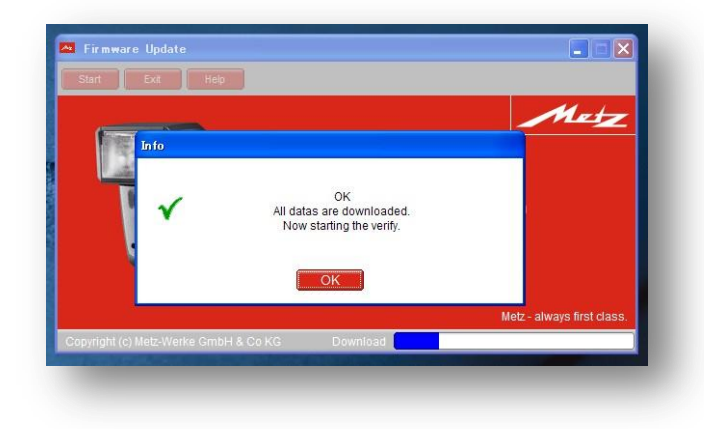

ダウンロードが完了したのち、ダウンロードしたデータの校正に以降します。「**OK**」をクリックしてください。

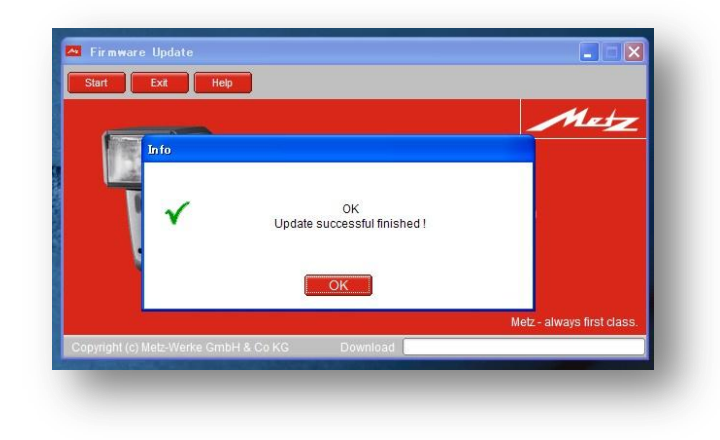

バージョンアップが完了しました

「 OK 」 をクリックして終了してください。

<<u> <Mac パソコンの場合></u>

以下、48AF-1 キャノンで説明します。

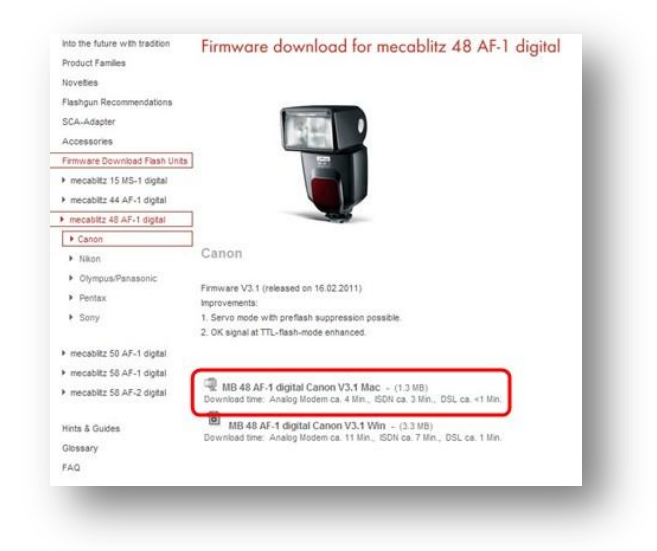

「MB48AF-1 digital Canon V3.1 Mac 」 をクリックします。

| MB_48<br>1.3 MB | _AF_1_Canon_V3.1_GB_Mac | ٢   |
|-----------------|-------------------------|-----|
|                 |                         |     |
|                 |                         | _   |
|                 |                         |     |
|                 |                         | _   |
|                 |                         |     |
|                 |                         |     |
|                 |                         | - 1 |
|                 |                         |     |
| 消去              | ダウンロード(1 項目)            | 11  |

「**MB 48AF-1 Canon V3.1 Mac**」 をクリックします。

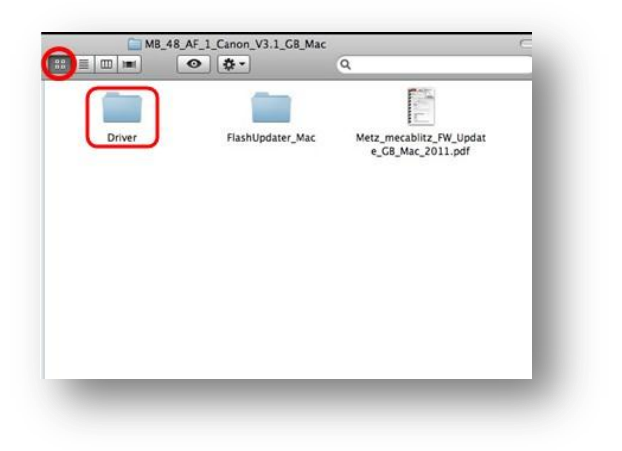

「**Driver**」 をクリックします。

| Driver    | ٩ | ( |
|-----------|---|---|
|           |   |   |
|           |   |   |
| 10_5_10_6 |   |   |
|           |   |   |
|           |   |   |
|           |   |   |
|           |   |   |
|           |   |   |
|           |   | _ |

「FTDIUSBSerialDriver 10\_4 」 をクリックします。

画面指示に従い Driver をインストールします。

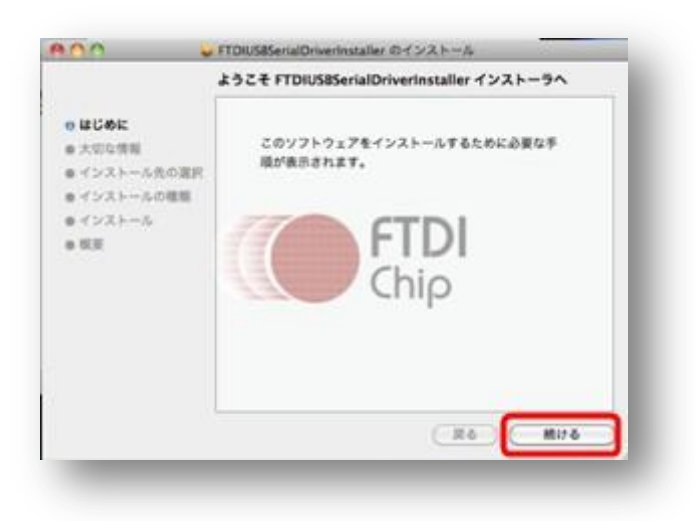

「 続ける 」をクリックします。

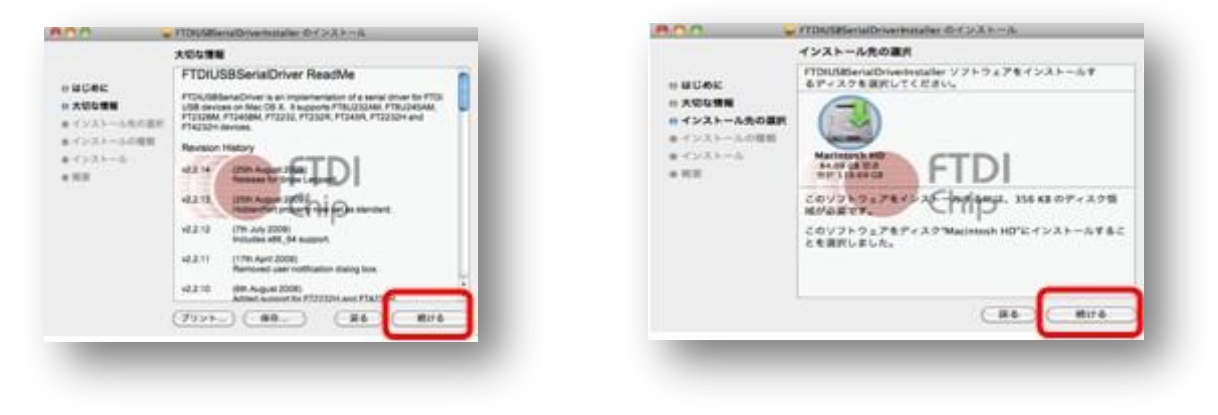

「*続ける*」をクリックします。

| -                                                                                                    | Macintosh HD"に標準インストール                                                                                            |
|----------------------------------------------------------------------------------------------------|----------------------------------------------------------------------------------------------------|
| <ul> <li>※ はじめに</li> <li>※ 大切な優易</li> <li>※ インストール氏の運動</li> <li>※ インストールの優勤</li> <li>※ インストール</li> </ul> | COMPER, 3224-925 36 KROMMSO<br>RT.<br>PARMACHANIN HOLCOV219278884<br>STRONT FILDING SUPPLIES<br>STRONT CONTRACTOR |
|                                                                                                    |                                                                                                    |

「*インストール*」をクリックします。

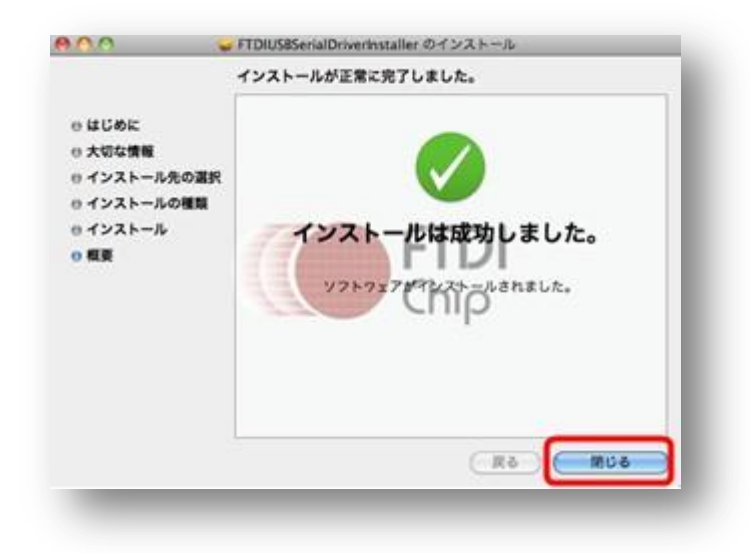

「閉じる」をクリックします。

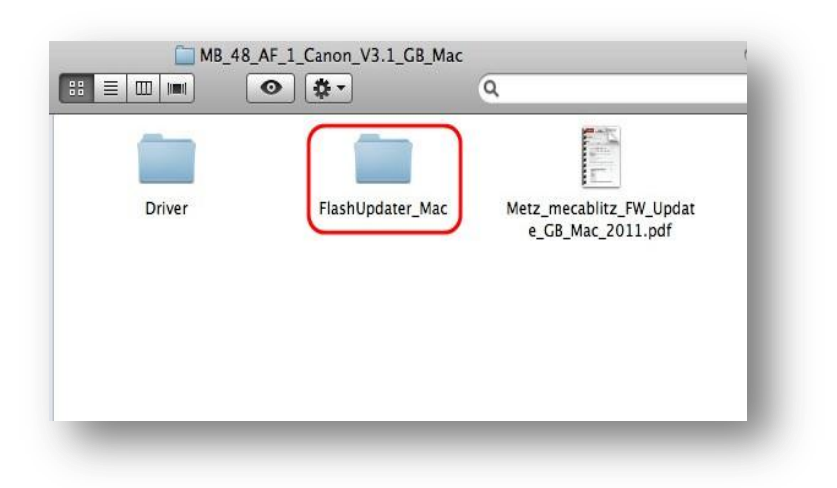

「Flash Updater\_Mac 」 をクリックします。

|                | FlashUpdater_N              | Mac        | ٩                    |
|----------------|-----------------------------|------------|----------------------|
| devicelist.mtz | FirmwareUpdater_MB48_C<br>B | HelpGB.mtz | MB50AF1_CanonV11.mtz |
| SecurityGB.mtz |                             |            |                      |

「Firmware Updater\_MB48\_G 」 をクリックします。

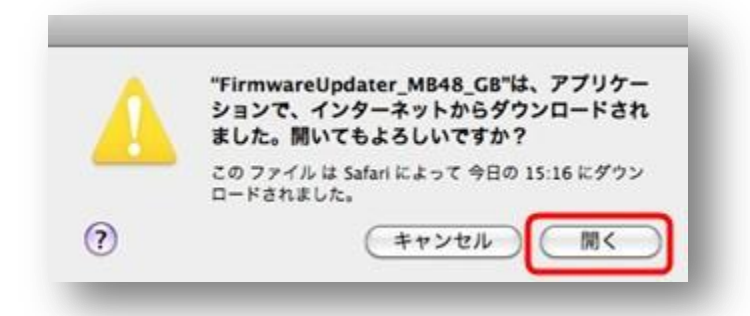

「 開く 」をクリックします。

| <b>1</b> (2) (2)                                                                                                    | Safety Instructions                                                                                                    |     |
|----------------------------------------------------------------------------------------------------|----------------------------------------------------------------------------------------------------|-----|
| Terms of Use                                                                                                    |                                                                                                    | -   |
| For firmware update                                                                                                    | a "Metz mecablitz" flash units with USB-port                                                                                                    |     |
| Note: The use of the<br>USB-port.                                                                                                    | e software compellingly presupposes Metz flash units with                                                                                                    | - 1 |
| Introduction:<br>By clicking the "Yes<br>"firmware update for<br>with Metz-Werke Gr                                                                                                    | " button, you conclude an agreement for the use of the<br>r Metz mecabiliz" (hereinafter referred to as the "software")<br>mbH & Co KG, Ohmstrasse 55, D-90513 Zirndorf (hereinafter |     |
| Compared and a second second secon |                                                                                                    | >   |

「Yes」 をクリックします。

48AF-1 ストロボから電池を外し、パソコンと 48AF-1 ストロボを、USB ケーブルで接続します。

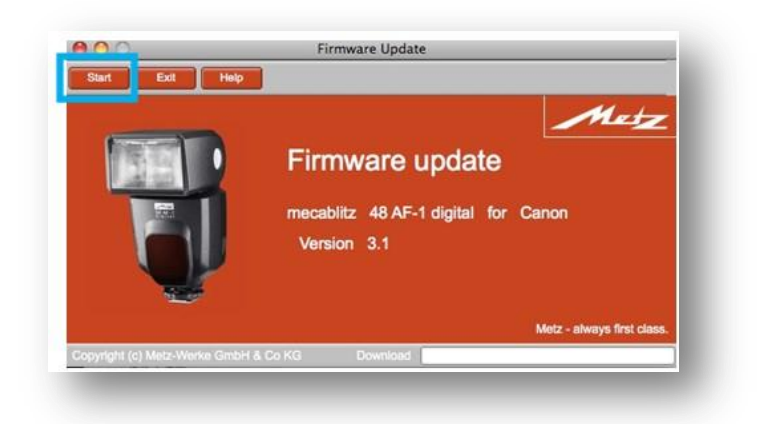

左上の「Start」をクリックしてダウンロードを開始します。

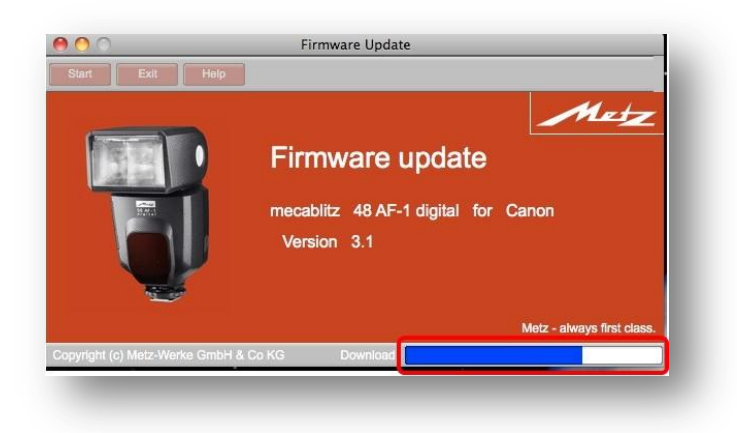

ウィンドウ下部にダウンロードの進行状況が現れます

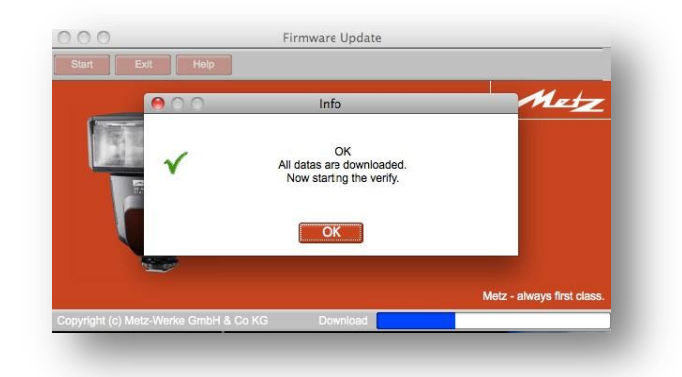

ダウンロードが完了したのち、ダウンロードしたデータの校正に以降します。「**OK**」をクリックしてください。

| 000 | Info                               | Metz                       |
|-----|------------------------------------|----------------------------|
| ×   | OK<br>Update successful finished ! |                            |
|     | ОК                                 |                            |
|     |                                    | Metz - always first class. |

バージョンアップが完了しました

「**OK**」 をクリックして終了してください。

### 4. ファームウェアアップデートはこれで完了です。

お使いのメッツストロボのファームウェアが最新の物に更新されました。お疲れ様です。